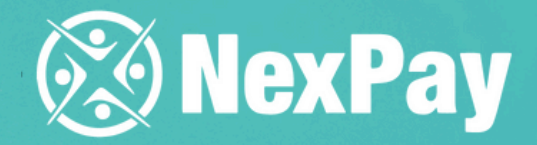

# How to create a beneficiary on the platform?

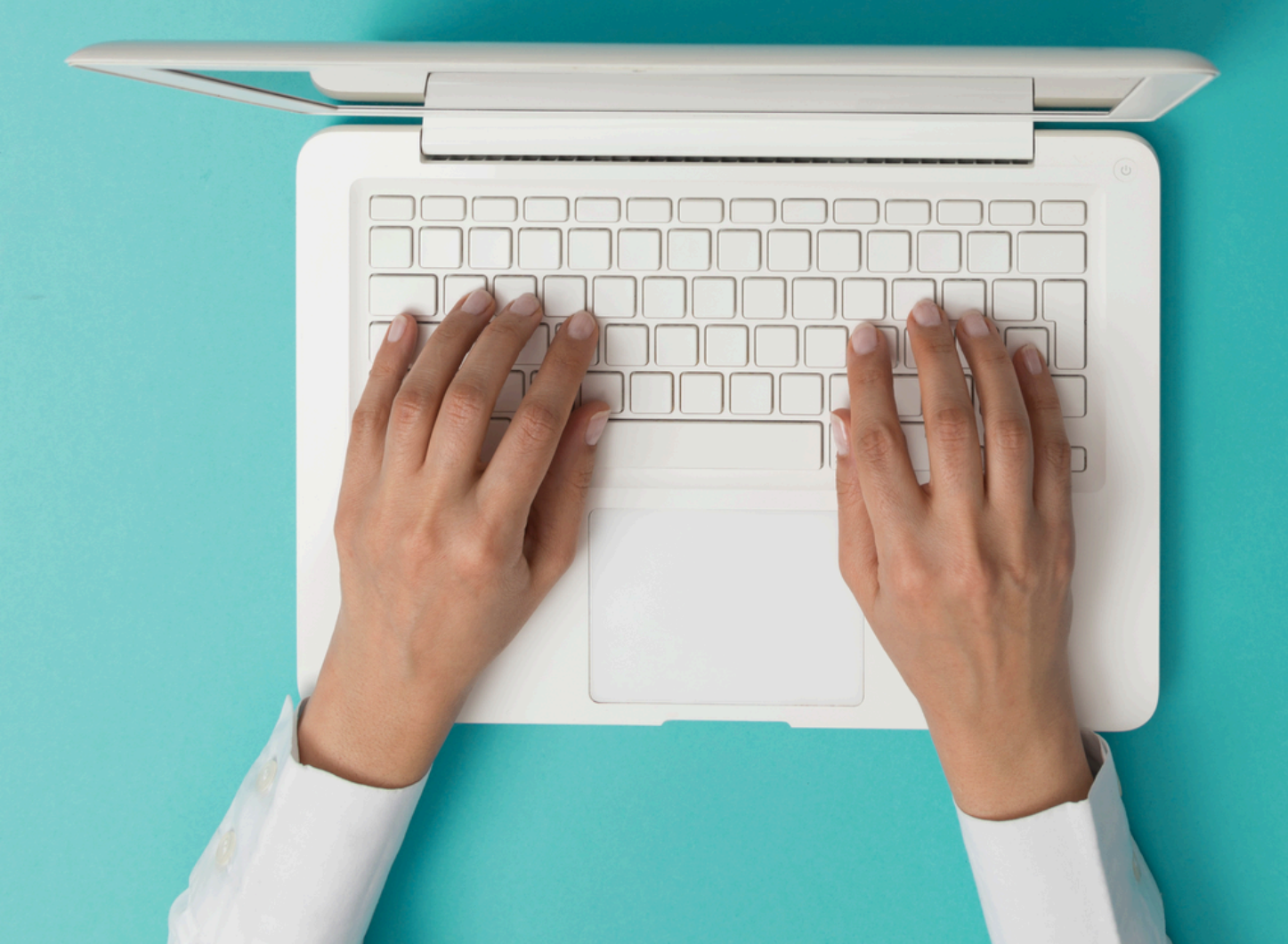

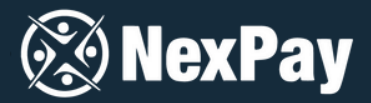

# You have two options for setting up a beneficiary on the platform

**OPTION 1** Fill in the information yourself directly

# **OPTION 2**

Request that the beneficiary fills in all the fields

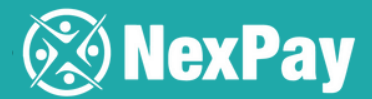

# **OPTION 1**

Fill in the information yourself directly

**Step 1** | When setting up a Company Payment, click on **"Manage Beneficiaries".** 

| NexPay   Company Payment - payan invoice ? Clear Who do you want to pay? Manage Beneficiaries Payee ? Can't find your school or agent? Payer Pays (AUD) ? Payee Receives () ? Payee Receives () ? | 17<br>• Wha | 7:10<br>atsApp                                             | •                  | .uli 🗢 🕞       |
|----------------------------------------------------------------------------------------------------|-------------|------------------------------------------------------------|--------------------|----------------|
| Company Payment - pay<br>an invoice (?)<br>Clear<br>Who do you want to pay?<br>Manage Beneficiaries<br>Payee (Can't find your school or agent?<br>Payee Pays (AUD) ()<br>Payee Receives () ()     | 8           | NexPay                                                     |                    | ≡              |
| Manage Beneficiaries Payee Can't find your school or agent? Payer Pays (AUD) Payee Receives () Payee Receives () Payee Reference                                                                  |             | Company F<br>n invoice<br><sub>Clear</sub><br>/ho do you 🖗 | Payment -          | · pay          |
| Payer Pays (AUD)  Payee Receives ()  Payee Reference                                                                                                    | Pa          | Manage Beneficiari                                         | Can't find your sc | hool or agent? |
| Payee Receives () • Payee Reference •                                                                                                    | Pa          | iyer Pays (AUD) 🚺                                          |                    |                |
| Payee Reference 1                                                                                                    | Pa          | ayeeReceives () 🕚                                          |                    |                |
|                                                                                                    | Pa          | ayee Reference 🚺                                           |                    | •              |
| ≗ portal.nexpay.com.au                                                                                                    |             | ê port                                                     | tal.nexpay.com.au  |                |

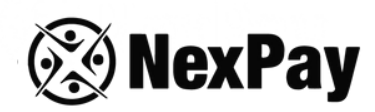

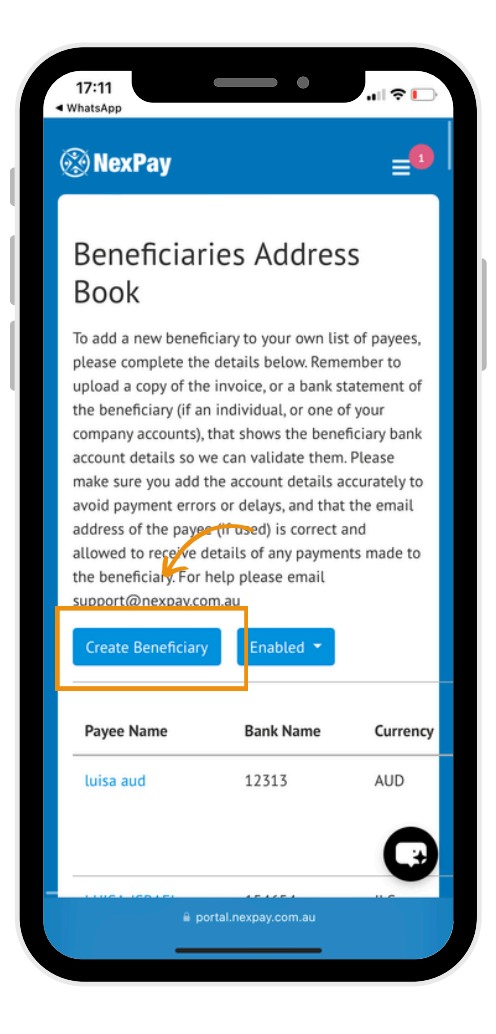

Step 3 | Complete all the required information and click "Confirm." **Important**: you need to include a bank statement with your bank details.

# **Step 2** | Click on "Create Beneficiary".

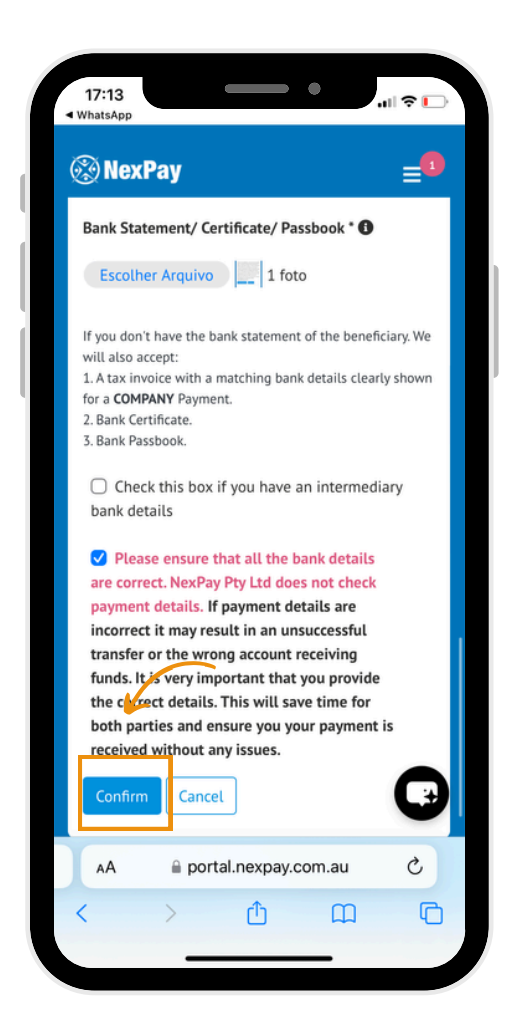

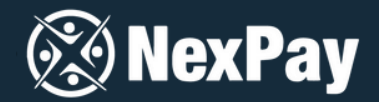

Step 4 | Done! The beneficiary has been created and is now available on the company's list of beneficiaries for making payments directed to them.

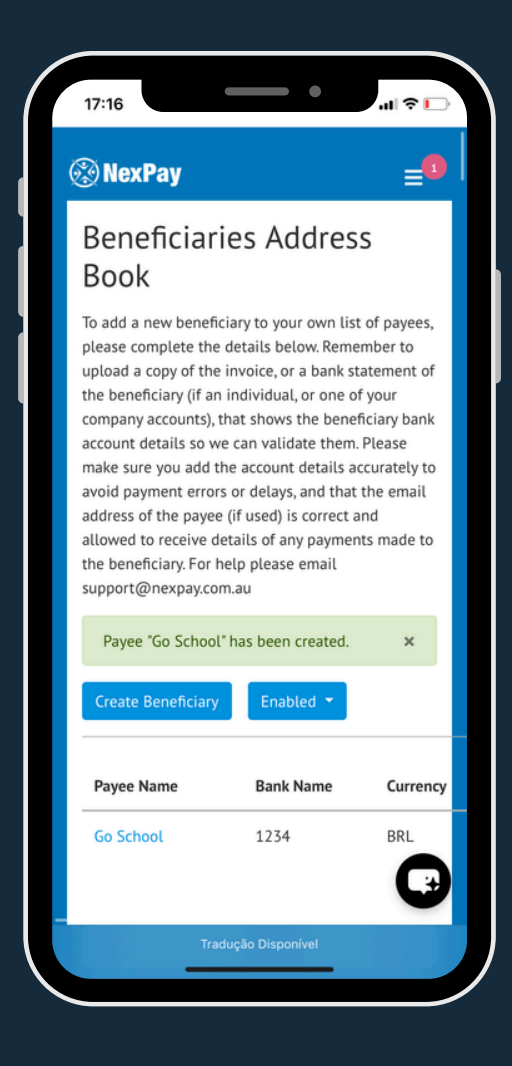

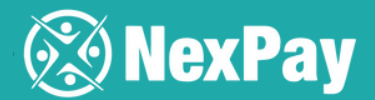

# **OPTION 2**

Request that the beneficiary fills in all the fields

Step 1 | Within the platform, click on "Beneficiaries", then select "Beneficiary Request".

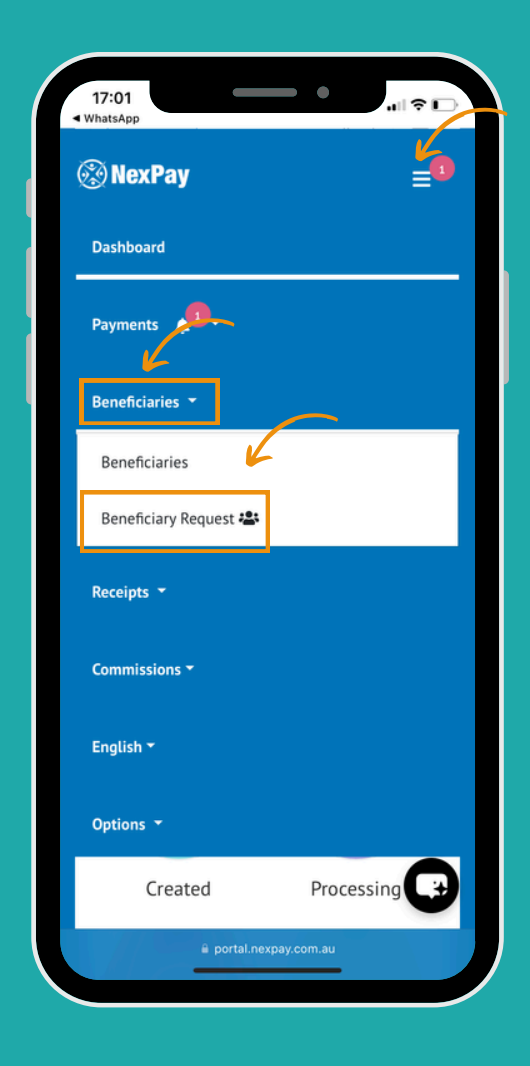

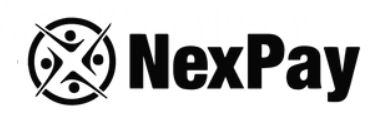

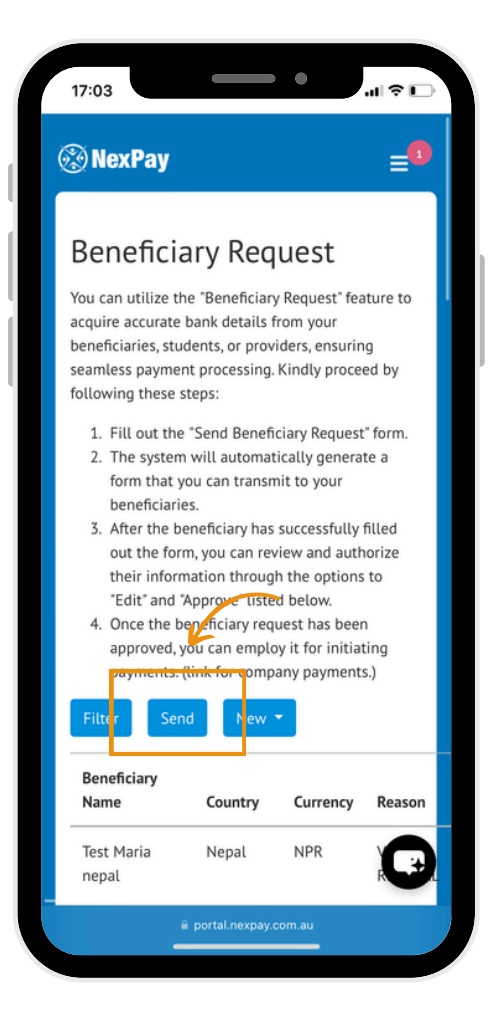

**Step 2** | Click **"Send"** to submit the beneficiary request.

Step 3 | Complete all the required information and click on "Send".

| 淡 Nex                                                   | Pay                                                                                                    |                                                                 | =                  |
|---------------------------------------------------------|----------------------------------------------------------------------------------------------------|-----------------------------------------------------------------|--------------------|
|                                                         |                                                                                                    |                                                                 |                    |
| You have<br>disclaime<br>beneficia<br>details. (f       | e the option to include<br>er text, which will be p<br>ary prior to their submi<br>Optional)                          | your personali<br>resented to you<br>ssion of bank              | zed<br>ur          |
|                                                         |                                                                                                    |                                                                 |                    |
|                                                         |                                                                                                    |                                                                 |                    |
|                                                         |                                                                                                    |                                                                 |                    |
|                                                         |                                                                                                    |                                                                 |                    |
| Email La                                                | nguage Selector                                                                                                    |                                                                 |                    |
| Email La                                                | nguage Selector                                                                                                    |                                                                 | \$                 |
| Email Lar                                               | nguage Selector<br>est beneficiary's occup                                                                            | ation details.                                                  | \$                 |
| Email Lan<br>English<br>Reque<br>Supplying<br>expedited | nguage Selector<br>est beneficiary's occup<br>g beneficiary's occupatic<br>d processing of payment                    | <b>ation details</b> .<br>on details with h                     | ¢<br>elp<br>tries. |
| Email Lau<br>English                                    | nguage Selector<br>est beneficiary's occup<br>g beneficiary's occupation<br>d processing of payment<br>Preview Create | ation details.<br>on details with n<br>s for some court<br>Send | ¢<br>elp<br>tries. |
| Email Lau<br>English<br>Reque<br>Supplying<br>expedited | nguage Selector<br>est beneficiary's occup<br>g beneficiary's occupatio<br>d processing of payment<br>Preview Create  | ation details.<br>on details with<br>is for some cour<br>Send   | ¢<br>elp<br>tries. |

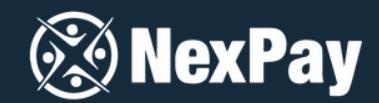

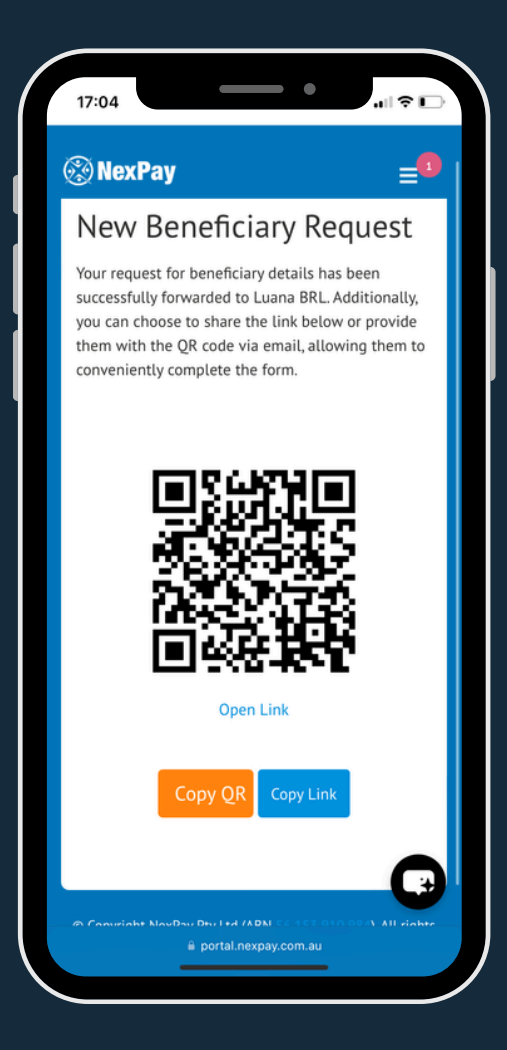

Step 5 | Your contact person will receive an email and simply needs to click on "Complete Now" to fill out all the details.

Step 4 | The request for beneficiary details will be sent to your contact person at the beneficiary's end.

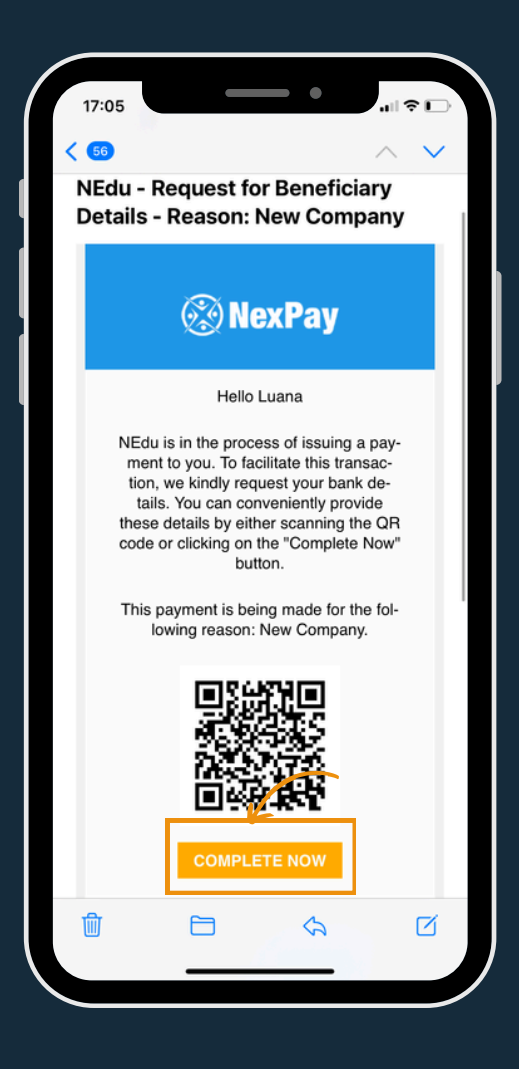

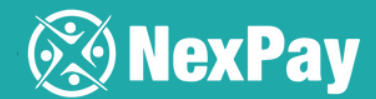

| • Mali                                                                  | al da Dassaa (usidisa)*                                               |          |
|-------------------------------------------------------------------------|-----------------------------------------------------------------------|----------|
| CNPJ (Cadastro Nacion                                                   | al da Pessoa Juridica).                                               |          |
| /0323330/8943                                                           | 2                                                                     |          |
| PIX                                                                     | Agency*                                                               |          |
| 34567809769                                                             | 123                                                                   |          |
| Bank Code*                                                              |                                                                       |          |
| 001                                                                     |                                                                       |          |
| Occupation*                                                             |                                                                       |          |
| Owner                                                                   |                                                                       |          |
| Supplying this informa<br>Placessfreenployment*                         | tion will assist us in expediting your pa                             | ayment   |
| School                                                                  |                                                                       |          |
| Industry*<br>English school                                             |                                                                       |          |
| <sup>Industry*</sup><br>English school<br>Bank Statement/               | Certificate/Passbook                                                  |          |
| <sup>industry*</sup><br>English school<br>Bank Statement/               | Certificate/Passbook<br>Drop An Image to Edit<br>OR                   |          |
| Industry*<br>English school<br>Bank Statement/<br>Escolher Arq          | Certificate/Passbook<br>Drop An Image to Edit<br>OR<br>uivos 5 1 foto |          |
| Industry*<br>English school<br>Bank Statement/<br>Escolher Arq          | Certificate/Passbook<br>Drop An Image to Edit<br>OR<br>uivos          |          |
| Industry*<br>English school<br>Bank Statement/<br>Escolher Arq          | Certificate/Passbook<br>Drop An Image to Edit<br>OR<br>uivos          | <u> </u> |
| Industry*<br>English school<br>Bank Statement/<br>Escolher Arq          | Certificate/Passbook<br>Drop An Image to Edit<br>OR<br>uivos 1 foto   |          |
| Industry*<br>English school<br>Bank Statement/<br>Escolher Arq<br>Reset | Certificate/Passbook<br>Drop An Image to Edit<br>OR<br>uivos 1 foto   | t        |
| Industry*<br>English school<br>Bank Statement/<br>Escolher Arq<br>Reset | Certificate/Passbook<br>Drop An Image to Edit<br>OR<br>uivos 1 foto   | t        |
| Industry*<br>English school<br>Bank Statement/<br>Escolher Arq<br>Reset | Certificate/Passbook<br>Drop An Image to Edit<br>OR<br>Il foto        |          |

Step 7 | Done! The beneficiary is now registered, and you can proceed to create the payment for them on the platform!

# Step 6 | Once you've filled in all the fields, click on "Submit".

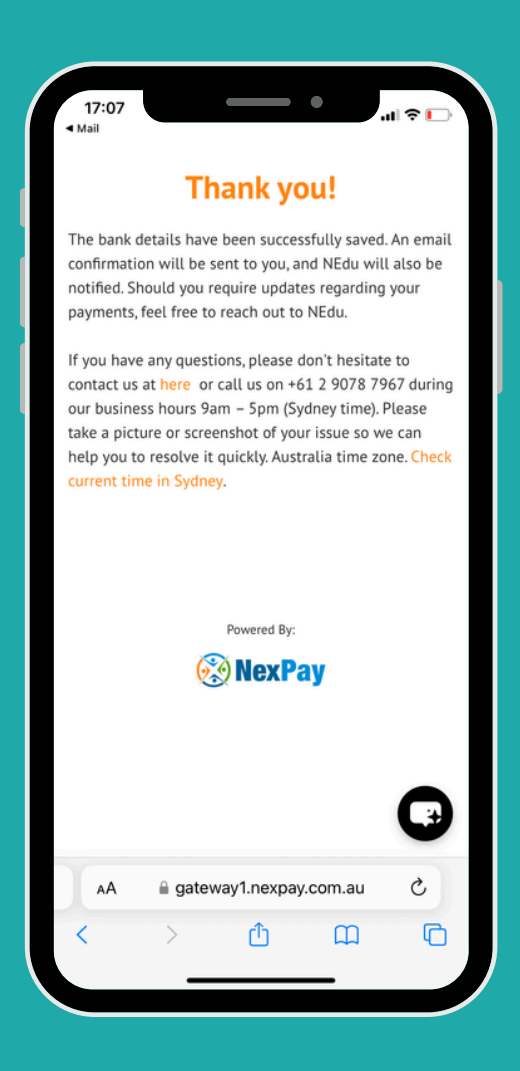

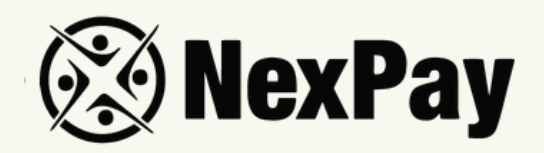

# If you have any questions, feel free to reach out to

# our team:

### Camila Tanus | Reg Director Americas

camila.tanus@nexpay.com.au

# Jéssica Campos | Sales Manager BR

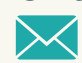

jessica.campos@nexpay.com.au

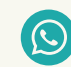

+55 11 97678-0073

# Carolina Cardoso | Reg Director UK&EU

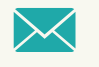

carolina.cardoso@nexpay.com.au

## Clara Carballo | Sales Manager Mex, CA&Caribbean

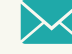

clara.carballo@nexpay.com.au

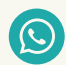

+52 55 9190-8500

# Maria Bonilla | Reg Director Oceania&Asia

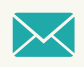

maria.bonilla@nexpay.com.au

### Luisa Montana | Sales Manager South America (ES)

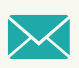

luisa.montana@nexpay.com.au

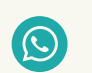

+57 31 9442-9840